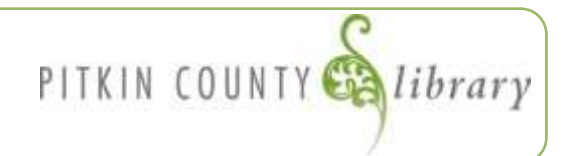

## Initial Setup (Only needs to be done once)

- 1. Visit <u>http://www.pitcolib.org</u> and on the menu bar, click on **Library Collection**, then **Movies**.
- 2. Click on the IndieFlix link (or picture). Then, under **Direct Link to Resource**, click **Launch**.

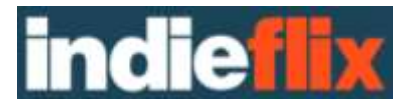

- 3. <u>New users</u> need to create an account using your current Pitkin County Library card number and a valid email address. Click on Create New Account in the upper right corner to do so. Enter your library barcode number and click **Next**.
- 4. Fill in the required information and click Create Account. You will now be logged in to IndieFlix and ready to start browsing movies!
- 5. Feel free to bookmark this page for quick, easy access to IndieFlix https://www.rbdigital.com/pitkincoco/service/indieflix

## To watch movies when you already have an account set up

- Follow steps 1&2 above or visit https://www.rbdigital.com/pitkincoco/service/indieflix
- Log in using account information you previously created.
- You can now browse and select movies to watch! On the left side of your screen is your menu pane use this to search for a specific title, genre, director, actor, etc., or browse through IndieFlix's selection.
- As you're browsing films and you see a few you want to watch, add them to your queue (found in MyFlix) so that you can go back and watch them later while you continue browsing.

## The menu options for navigating IndieFlix:

| MyFlix    | <b>MyFlix</b> is a drop-down pane that gives you quick access to all<br>the films you've added to your queue. You can also see what<br>you've recently watched, change account settings, or log out. |
|-----------|----------------------------------------------------------------------------------------------------|
| Discover  | <b>Discover</b> lists new releases, recommended films, and what's popular right now. Great way to discover something new!                                                                            |
| All Films | <b>All Films</b> lists everything available to watch! Use this to start broad and narrow your search results by picking a certain genre, film duration, or audience type.                            |
| Channels  | <b>Channels</b> is useful when you have a particular genre in mind<br>when looking for something to watch. Horror, Food, Festivals,<br>Short films, etc.                                             |
| Search    | Looking for films by a certain director, actor, or specific title? Use the <b>Search</b> feature!                                                                                                    |

When you've found a film you'd like to view, click the image to view the film's synopsis page. From here, you can read reviews, a synopsis, view the trailer, add it to your queue, or watch it! Click the play button that appears over the still image of the film to load the movie. Enjoy!

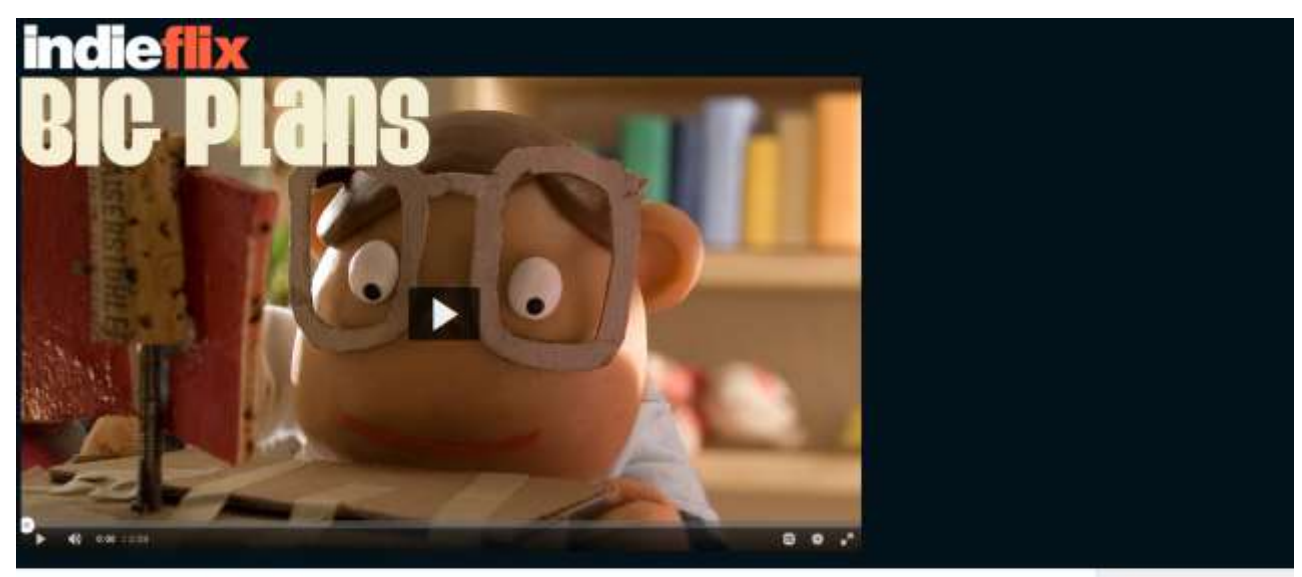

Grosse Pläne (Big Plans) © 4 mins # Family 2013 © Switzerland Animations / Comedies

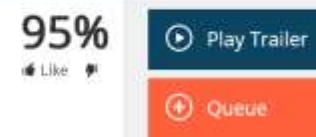